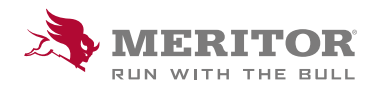

# Meritor Parts Xpress

# **HOW TO FIND MULTIPLE** CROSS-REFERENCES

### How To:

- 1. Click on the Cross-Reference Upload option in the header.
- 2. Use one of the available templates and keep the existing **template headers** and formats to ensure correct data upload.

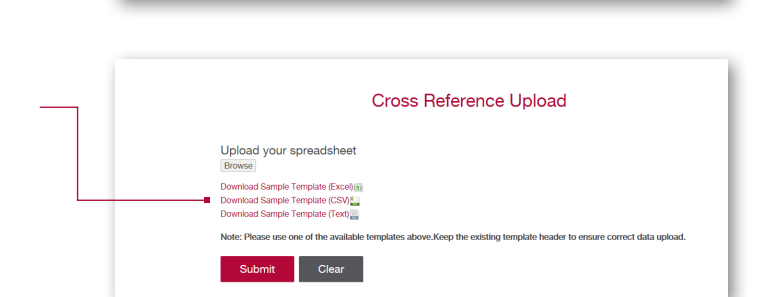

What do you want to do with StockUpload\_Template.csv (33 bytes)?

StockUpload\_Template.csv finished downloading.

All a

Cross Reference Upload | Order Upload / Quick Order | Price Re

Open

Open Open folder View downloads

Jest | Price & Ava

Cancel

×

ity 🚽

Q,

- 3. Save the file to your computer.
- 4. Open the file.
- 5. **Enter the part numbers** you wish to cross-reference. The maximum number of items is 200. Save to your desktop.

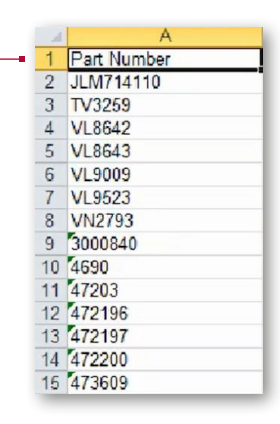

6. Return to Meritor Parts Xpress to upload the file. Click on Browse under Upload Your spreadsheet.

Upload your spreadsheet
Upload your spreadsheet
Upload your spreadsheet
Upload your spreadsheet
Upload your spreadsheet
Upload your spreadsheet
Upload your spreadsheet
Upload your spreadsheet
Upload your spreadsheet
Upload your spreadsheet
Upload your spreadsheet
Upload your spreadsheet
Upload your spreadsheet
Upload your spreadsheet
Upload your spreadsheet
Upload your spreadsheet
Upload your spreadsheet
Upload your spreadsheet
Upload your spreadsheet
Upload your spreadsheet
Upload your spreadsheet
Upload your spreadsheet
Upload your spreadsheet
Upload your spreadsheet
Upload your spreadsheet
Upload your spreadsheet
Upload your spreadsheet
Upload your spreadsheet
Upload your spreadsheet
Upload your spreadsheet
Upload your spreadsheet
Upload your spreadsheet
Upload your spreadsheet
Upload your spreadsheet
Upload your spreadsheet
Upload your spreadsheet
Upload your spreadsheet
Upload your spreadsheet
Upload your spreadsheet
Upload your spreadsheet
Upload your spreadsheet
Upload your spreadsheet
Upload your spreadsheet
Upload your spreadsheet
Upload your spreadsheet
Upload your spreadsheet
Upload your spreadsheet
Upload your spreadsheet
Upload your spreadsheet
Upload your spreadsheet
Upload your spreadsheet
Upload your spreadsheet
Upload your spreadsheet
Upload your spreadsheet
Upload your spreadsheet
Upload your spreadsheet
Upload your spreadsheet
Upload your spreadsheet
Upload your spreadsheet
Upload your spreadsheet
Upload your spreadsheet
Upload your spreadsheet
Upload your spreadsheet
Upload your spreadsheet
Upload your spreadsheet
Upload your spreadsheet
Upload your spreadsheet
Upload your spreadsheet
Upload your spreadsheet
Upload your spreadsheet
Upload your spreadsheet
Upload your spreadsheet
Upload your spreadsheet
Upload your spreadsheet
Upload your spreadsheet
Upload your spreadsheet
Upload your spreadsheet
Upload your spreadsheet
Upload your spreadsheet
Upload your spreadsheet
Upload your spreadsheet

## How To:

7. Select the file from your desktop.

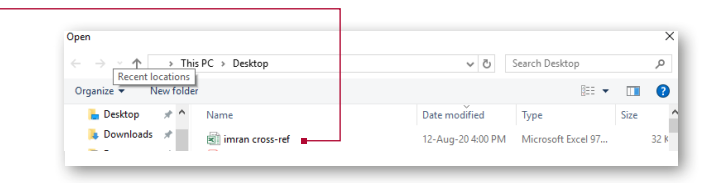

#### 8. Click Submit.

|   | Upload your spreadsheet                                                                                             |
|---|----------------------------------------------------------------------------------------------------|
|   | Browse                                                                                                    |
|   | Download Sample Template (Excel)                                                                                    |
|   | Download Sample Template (CSV)                                                                                      |
|   | Note: Please use one of the available templates above.Keep the existing template header to ensure correct data uplo |
| _ | Submit Clear                                                                                                    |
|   |                                                                                                    |
|   |                                                                                                    |
|   |                                                                                                    |

What do you want to do with Cross\_Refer From: meritorpartsxpress.com

- 9. Save to your desktop.
- 10. The file will auto populate with the **corresponding Meritor Part Numbers**.

| al | A           | В                   |  |
|----|-------------|---------------------|--|
|    | Part Number | Meritor Part Number |  |
| 2  | JLM714110   | -                   |  |
| 3  | TV3259      | CP62NHWD            |  |
| 4  | VL8642      | CP92NHWD            |  |
| 5  | VL8643      | CP92NHWD            |  |
| 6  | VL9009      | CP92NHWD            |  |
| 7  | VL9523      | CP153X              |  |
| 8  | VN2793      | CP153X              |  |
| 9  | 3000840     | CP62N56             |  |
| 10 | 4690        | CP3000              |  |
| 11 | 47203       | CP2031              |  |
| 12 | 472196      | CP2031              |  |
| 13 | 472197      | CP2031              |  |
| 4  | 472200      | CP2031              |  |
| 15 | 473609      | CP5122              |  |

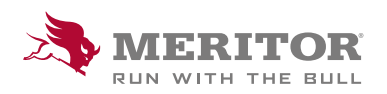

Meritor Aftermarket Europe Limited Unit 1 Broad Ground Road Lakeside Industrial Estate Redditch Worcestershire B98 8YS, U.K. Tel: +44 (0) 1527 506300 or visit meritor.com ©2021 Meritor, Inc. All rights reserved.

Open Save 
Cancel

Descriptions and specifications were in effect at the time of publication and are subject to change without notice or liability.